## ♦ WILLCOM

- 1. オンラインサインアップでセンターに接続。
- 2. メニューの「メールアドレス指定受信拒否/指定受信」を選択。
- 3.「指定受信の登録/追加/削除」を選択
- アドレスを入力。
  ※学校から配布されている「登録方法のご案内」の【アドレス指定受信の設定】に 記載されている3つのアドレスを入力してください。
- 5. 入力内容確認
- 6. 完了メッセージが表示されたら、画面を終了して設定完了。